YOUNG LIVING Beauty School

BEAUTY ESSENTIALS

## ADD GUESTS

- 1. Follow the Beauty School link found in your confirmation email or on the landing page at www.youngliving\beautyschool.
- 2. At the top of the page, click "Already Registered?"

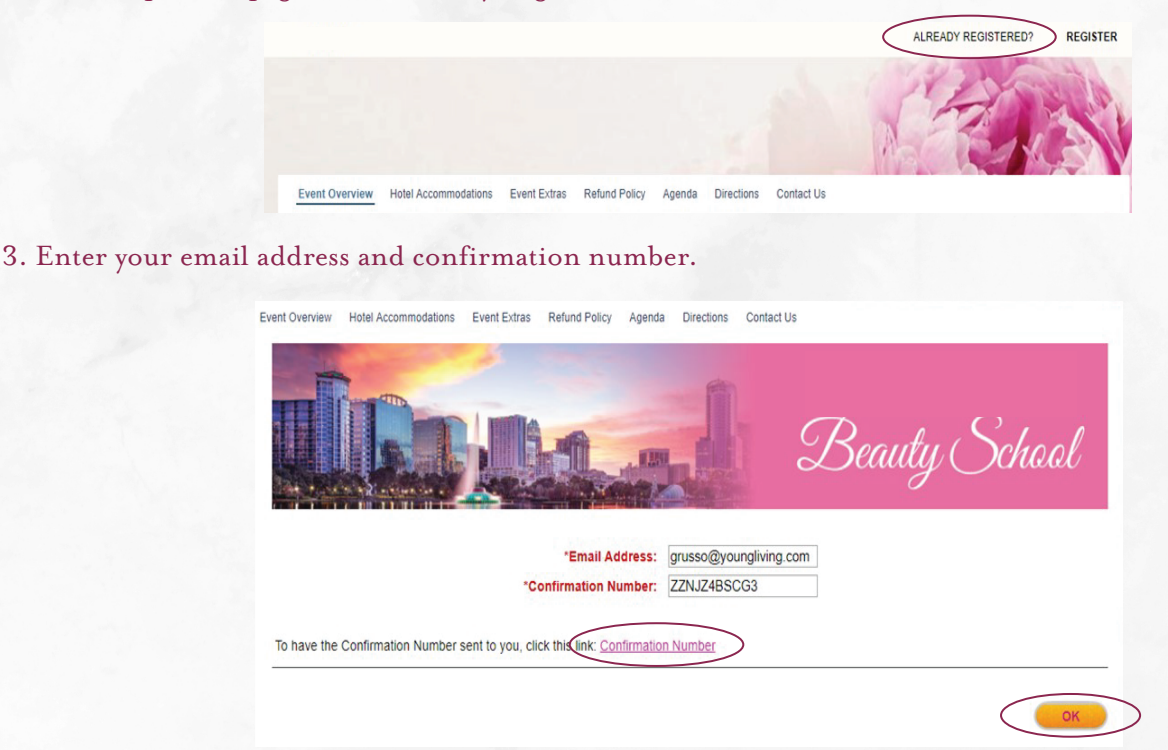

- 4. If you don't have a confirmation number, enter your email address and click the "Confirmation Number" link. The confirmation number will be emailed to you.
- 5. When you have entered your email address and confirmation number, click "OK."
- 6. On the "General Options" page, click "Modify."

|                                                          | Modify Submit Payment Unregister More Options                                                                                                    | Print Options 🗸             |  |  |
|----------------------------------------------------------|----------------------------------------------------------------------------------------------------|-----------------------------|--|--|
| 7. On the "Modify Registration" page, click "Add Guest." |                                                                                                    |                             |  |  |
|                                                          | MODIFY REGISTRATION                                                                                                    |                             |  |  |
|                                                          | To modify the information or registration details, click on the Information or Registration link for the appropriate person. To unregister, select the check be next to the person you would like to unregister. Click Next to review and submit your changes. |                             |  |  |
|                                                          | Name                                                                                                    | Modify                      |  |  |
|                                                          | Julie Joy (Primary Registrant)                                                                                                    | Information I Registration® |  |  |

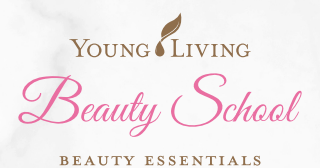

8. On the "Guest Information" page, enter your guest's information and click "Next."

| Guest Information                                                                             |   |                |  |  |
|-----------------------------------------------------------------------------------------------|---|----------------|--|--|
| Use this section to enter the names of your guests that are in addition to your registration. |   |                |  |  |
| *First Name:                                                                                  | 1 |                |  |  |
| *Last Name:                                                                                   |   |                |  |  |
| *Email Address:                                                                               |   |                |  |  |
| Company:                                                                                      |   |                |  |  |
| Title:                                                                                        |   |                |  |  |
| *Phone:                                                                                       |   |                |  |  |
| *Title Rank:                                                                                  |   |                |  |  |
| *Young Living-ID:                                                                             |   |                |  |  |
|                                                                                               |   | Cancel Next I- |  |  |

- 9. You will return to the "Modify Registration" page. You can add more guests or click "Next."
- 10. Your changes have been made. If you need to schedule or modify your guests' activities refer to the Add or Modify Optional Activities document. If you are finished making changes, click "Next."
- 11. On the "Registration Summary" page, you will see all scheduled appointments and changes.
- 12. To finalize your change, click "Finish." If payment is required, enter the information and click "Finish." You will return to the "General Options" page. Your changes have been made.